1. Aller dans la tuile « Gestion accès » - Demande accès Finances

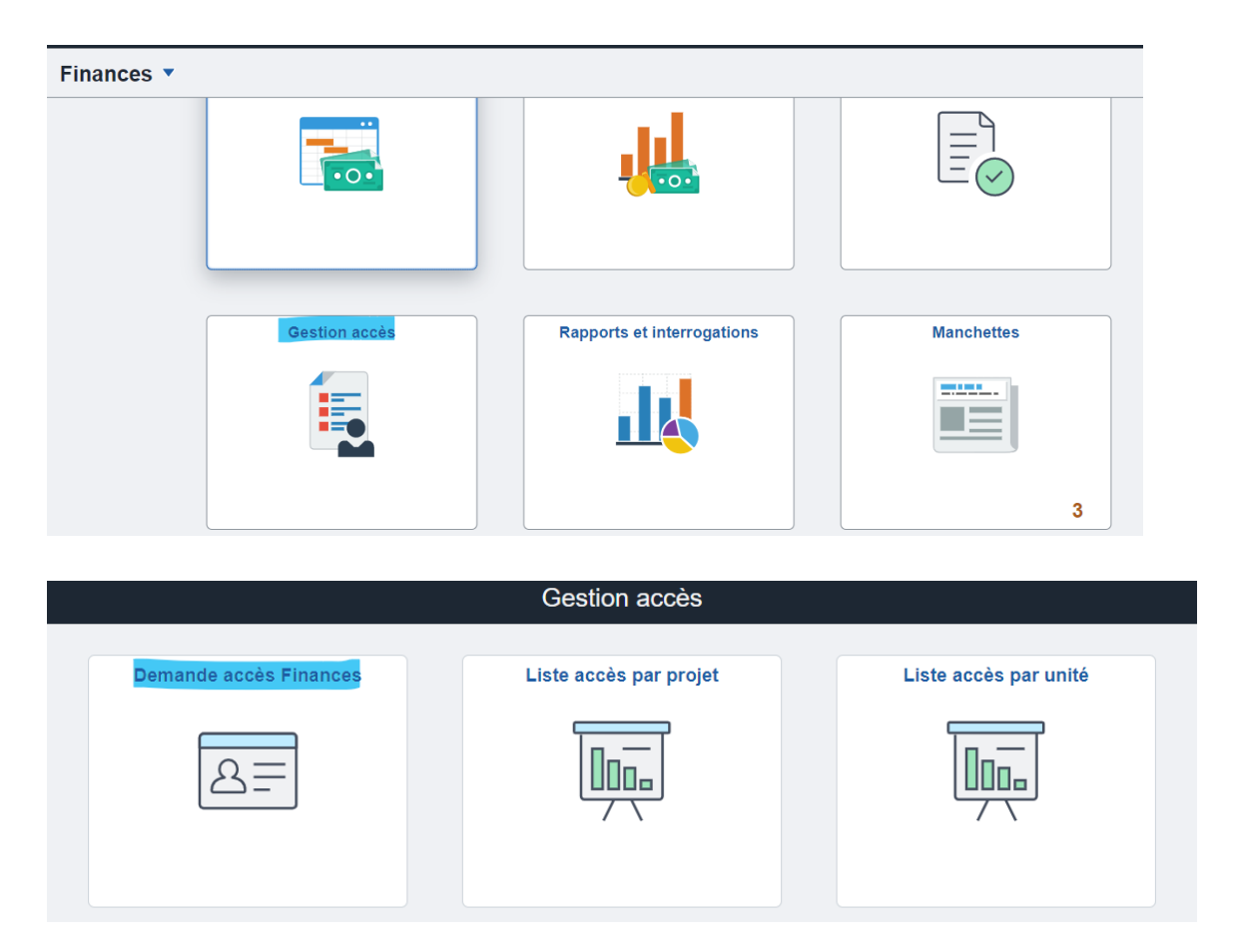

2. Dans l'onglet Ajout valeur - cliquer sur Ajout

## Demande d'accès Synchro

|   | <u>R</u> echerche vale | ur   | Ajout v | aleur |  |
|---|------------------------|------|---------|-------|--|
| N | uméro demande          | NEXT |         |       |  |
|   | Ajout                  |      |         |       |  |

- 3. Vous pouvez laisser la date d'effet par défaut (soit la date du jour) ou la date de la prise de poste pour un nouvel employé qui vient dans votre équipe
- 4. Mettre son code utilisateur (login)

| ntification de l'employé   |    |       |     |        |      |    |    |  |
|----------------------------|----|-------|-----|--------|------|----|----|--|
| Date d'effet 09/12/2022    |    |       |     |        |      |    |    |  |
| *Code utilisateur rajaobeo |    |       | Ca  | lendr  | ier  |    | ×  |  |
| Unité                      | De | écemb | ore | ~      | 2022 |    | ~  |  |
| Emploi                     | D  | L     | м   | м      | J    | v  | s  |  |
|                            |    |       |     |        | 1    | 2  | 3  |  |
|                            | 4  | 5     | 6   | 7      | 8    | 9  | 10 |  |
|                            | 11 | 12    | 13  | 14     | 15   | 16 | 17 |  |
| reg. Aviser                | 18 | 19    | 20  | 21     | 22   | 23 | 24 |  |
|                            | 25 | 26    | 27  | 28     | 29   | 30 | 31 |  |
|                            | •  | )     | Dat | e coui | ante |    |    |  |

- 5. Dans type de demande, veuillez choisir « modification ». On choisit seulement «retrait» pour une personne qui quitte l'Université
- Vous pouvez choisir s'il s'agit d'un approbateur ou non selon le cas.
   Dans le cas d'un approbateur, il faut spécifier si c'est un délégué de recherche ou non

| ype de demande              | Modification ~                                          | Modification : Pour demander une modification des accès existants.           |
|-----------------------------|---------------------------------------------------------|------------------------------------------------------------------------------|
|                             |                                                         | Retirer : Pour demander le retrait de la totalité des accès.                 |
|                             |                                                         |                                                                              |
| La demande est-             | elle faite pour un Délé                                 | égué de recherche ?                                                          |
| La demande est-<br>Oli ONOR | elle faite pour un Délé<br>n                            | égué de recherche ?                                                          |
| La demande est-<br>Oui Onor | elle faite pour un Délé<br>n                            | égué de recherche ?                                                          |
| La demande est-<br>Oui Nor  | elle faite pour un Délé<br>n<br>roduire un formulaire o | égué de recherche ?<br>de Signataire autorisé et l'attacher à cette demande. |

Note : quand il s'agit d'un approbateur, il faut joindre un formulaire selon le type d'approbateur <u>https://finances.umontreal.ca/fileadmin2/fin/documents/normes\_d\_approbation/f\_signataire\_autoris</u> <u>e\_ffsr.pdf</u> <u>https://finances.umontreal.ca/fileadmin2/fin/documents/normes\_d\_approbation/Tresorsignatairesau</u> torisespourFondsderecherche.pdf 7. Dans Rôles actuels, vous verrez la liste des rôles qu'ont déjà la personne.

On remplit la section «Rôles» si et seulement si on veut modifier (ajouter/retirer) les rôles de l'utilisateur. Dans le cas où il l'a déjà, on laisse cette section vide.

| ôles                                           |                                            |                       |             |  |  |  |
|------------------------------------------------|--------------------------------------------|-----------------------|-------------|--|--|--|
| e titre d'emploi détermine les accès accordés, | mais vous pouvez ajouter ou retirer des ró | òles additionnels ci- | dessous.    |  |  |  |
| ₽ Q                                            |                                            |                       | -2 de 2 🗸 🕨 |  |  |  |
| Rôle                                           | Description                                | Action                |             |  |  |  |
| UM_FN_ACCES_SYNCHRO2                           | Adjoint admin approbateur                  | Retirer               | + -         |  |  |  |
| UM_FN_ACCES_SYNCHRO1                           | Directeur                                  | Ajouter               | + -         |  |  |  |
| *Accès au catalogue du CAL                     | Ne s'applique pas à la demande 🗸 🗸         |                       |             |  |  |  |
| *Accès au profil octroi (lecture seulement)    | Ne s'applique pas à la demande 🗸           |                       |             |  |  |  |

 Pour donner accès au catalogue de CAL, vous pouvez faire la demande à la même section.
 Pareil pour avoir accès au Profil octroi de Synchro Recherche (pour le rôle synchro4, synchro17) car pour les rôles sunchro1, synchro2 ou synchro3, l'accès au profil octroi est automatique

| ôles                                                                                                    |                                 |            |          |  |  |  |
|----------------------------------------------------------------------------------------------------|---------------------------------|------------|----------|--|--|--|
| Le titre d'emploi détermine les accès accordés, mais vous pouvez ajouter ou retirer des rôles additionnels ci-dessous. |                                 |            |          |  |  |  |
| ₽ Q                                                                                                    |                                 | I <b>∢</b> | ≥2 ∨ ▶ ▶ |  |  |  |
| Rôle                                                                                                    | Description                     | Action     |          |  |  |  |
| UM_FN_ACCES_SYNCHRO2                                                                                                   | Adjoint admin approbateur       | Retirer    | + -      |  |  |  |
| UM_FN_ACCES_SYNCHRO1                                                                                                   | Directeur                       | Ajouter    | + -      |  |  |  |
| *Accès au catalogue du CAL                                                                                             | Ajouter l'accès au CAL          |            |          |  |  |  |
| *Accès au profil octroi (lecture seulemen                                                                              | t) Ajouter accès profil octrois | •          |          |  |  |  |

- 9. La section Accès aux données est pour déterminer les données auxquelles on donne à l'utilisateur, c'est un choix des trois suivants :
  - tous les projets du service/faculté (ex : FAC\_H, SERV\_627) ou les projets d'une unité (ex : N100)
  - tous les projets appartenant à un chercheur
  - des projets à la carte (ex : F0123456)

| Accès aux données                                   |                                                                                                   |                                             |                  |  |  |
|-----------------------------------------------------|---------------------------------------------------------------------------------------------------|---------------------------------------------|------------------|--|--|
| L'accès aux projets (don<br>chercheur (Fonds avec o | nées) peut-être accordé pour tous les projets<br>ou sans restriction) ou, à la pièce, par projet. | de la Faculté ou service, pour l'ensemble c | ies projets d'un |  |  |
| Faculté/Service                                     | Description                                                                                       | Action                                      |                  |  |  |
| N100 Q                                              | FAS - Direction                                                                                   | Ajouter 🗸                                   | + -              |  |  |
| Chercheur (Login)                                   | Nom                                                                                               | Action                                      |                  |  |  |
| Cherchedr (Login)                                   | Nom                                                                                               | Action                                      |                  |  |  |
| mariniea Q                                          | Marinier,Anne                                                                                     | Ajouter ~                                   | + -              |  |  |
|                                                     |                                                                                                   |                                             |                  |  |  |
| Projet                                              | Description                                                                                       | Action                                      |                  |  |  |
| FN100001 Q                                          | F-N100-GEST-CARREFOUR                                                                             | Ajouter                                     | + -              |  |  |
| <ol> <li>L'ajout d'un ou plusion</li> </ol>         | eurs projets requiert l'approbation de la directi                                                 | on des Finances.                            |                  |  |  |
|                                                     |                                                                                                   |                                             |                  |  |  |

10. Si on donne aussi le rôle d'approbation ou de pré-validation des réquisitions internes, il faut remplir la section Réquisitions internes. Si c'est seulement pour que l'utilisateur puisse saisir des RI, on laisse cette section vide

Pareillement si on veut donner accès aux rapports NVision pour les utilisateurs avec Rôle Synchro 3 ou 4

| ■ Q   |                      |         | -1 de 1 🗸 🕨 |
|-------|----------------------|---------|-------------|
| Unité | ⁺Type<br>approbateur | Action  |             |
| Q,    | <b>~</b>             | Ajouter | + -         |

| Rapports nVision                                                                                                    |             |        |  |  |  |
|----------------------------------------------------------------------------------------------------|-------------|--------|--|--|--|
| Les cadres supérieur(e)s (Synchro 1) ou les adjoint(e)s (Synchro 2) ont accès automatiquement aux rapports nVision.                                                   |             |        |  |  |  |
| Il est possible d'ajouter ou de retirer des rapports NVision aux utilisateur(trice)s Synchro 3 ou 4 (TA,TCTB) en précisant l'unité à ajouter ou à retirer ci-dessous. |             |        |  |  |  |
| Unité                                                                                                    | Description | Action |  |  |  |
| Q + -                                                                                                    |             |        |  |  |  |
|                                                                                                    |             |        |  |  |  |

## 11. Joindre un formulaire si requis

12. Vous pouvez mettre plus d'information ou des remarques dans commentaires (ex : donner les mêmes accès que abcdef)

| С | Commentaires de la demande |    |  |  |
|---|----------------------------|----|--|--|
|   | Commentaires               |    |  |  |
|   |                            |    |  |  |
|   | 254 caractères restants    | li |  |  |

## 13. Cliquer sur Soumetttre

## Contrôles cycle d'approbation

| Commentaires            |           |         |               |                          |  |  |
|-------------------------|-----------|---------|---------------|--------------------------|--|--|
| 254 caractères restants |           |         |               | 4                        |  |  |
| Soumettre               | Approuver | Refuser | Demande Info. | Enregistrer Commentaires |  |  |